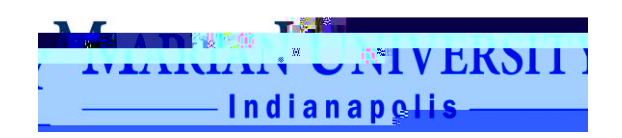

Course Schedule by Department

Argos Report Pulling and Schedule Change Form Submission Steps

- 1. Go to portal.marian.edu and it will redirect you to marianedu.sharepoint.com
- 2. Click on the Tools

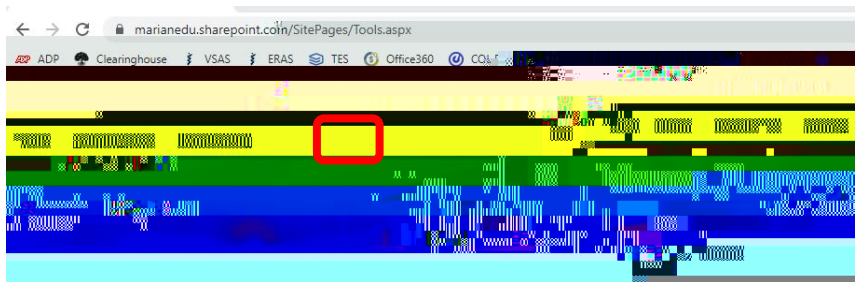

3. Scroll down and click on the Argos icon

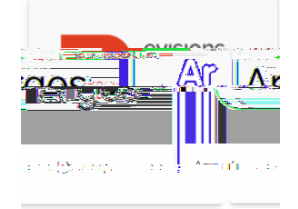

4. Sign in with your Marian credentials

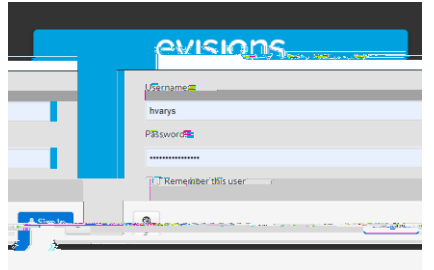

5. Click the "Argos Web Viewer"

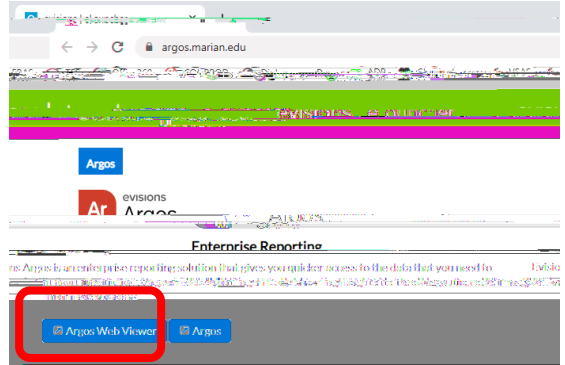

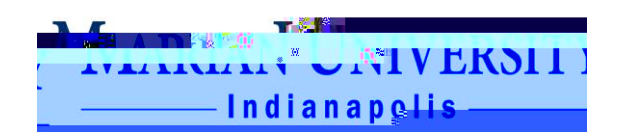

6. Click the "University Reporting" folder (please note, you may not have access to see all the